## **Mobile Printing for NBCU Employees:**

- 1. No apps are needed to download. NBCU employees can use any mobile device.
- 2. Using your NBCU email, attach the document to be printed and send it to the following email address: nbcumobileprint@nbcuni.com
- 3. Walk up to any Canon copier and authenticate as you normally would using your ID Badge.

|    | NBCUniversal                               |          |
|----|--------------------------------------------|----------|
|    | Please identify yourself with your ID-Card |          |
|    |                                            | Job Code |
| 16 |                                            | AD Login |

- 4. From the uniFLOW secure Print Release page, you will see your mobile print jobs.
- 5. Select the job/jobs and select Print (or Print & Delete).

|                                                                  |   | Job          |   | Color | Format | Pages | Copies |   |  |
|------------------------------------------------------------------|---|--------------|---|-------|--------|-------|--------|---|--|
| <u> 1</u>                                                        | 5 | Test Page    | ò | B/W   | Letter | 1     | 1      |   |  |
|                                                                  | 5 | Test Page    | ٢ | B/W   | Letter | 1     | 1      |   |  |
|                                                                  | - | Test Page    |   | B/W   | Letter | 1     | 1      |   |  |
|                                                                  | - | Test Page    | ١ | B/W   | Letter | 1     |        |   |  |
|                                                                  | 5 | Document.rtf | ò | B/W   | Letter | 1     | 1      |   |  |
|                                                                  | 5 | Document.rtf | ø |       |        | 1     |        |   |  |
|                                                                  |   |              |   |       |        |       |        |   |  |
|                                                                  |   |              |   |       |        |       |        |   |  |
|                                                                  |   |              |   |       |        |       |        | ✤ |  |
|                                                                  |   |              |   |       |        |       |        |   |  |
| Print+Delete Print+Keep Delete Options Select All Refresh Logout |   |              |   |       |        |       |        |   |  |

6. Your mobile print jobs will now be printed.

## **Mobile Printing for Guests:**

- 1. No apps are needed to download. NBCU employees can use any mobile device
- 2. Using a personal or non NBCU email, attach the document to be printed and send it to the following email address: nbcumobileprint@nbcuni.com
- 3. You will receive an email from the uniFLOW system with a Job Code

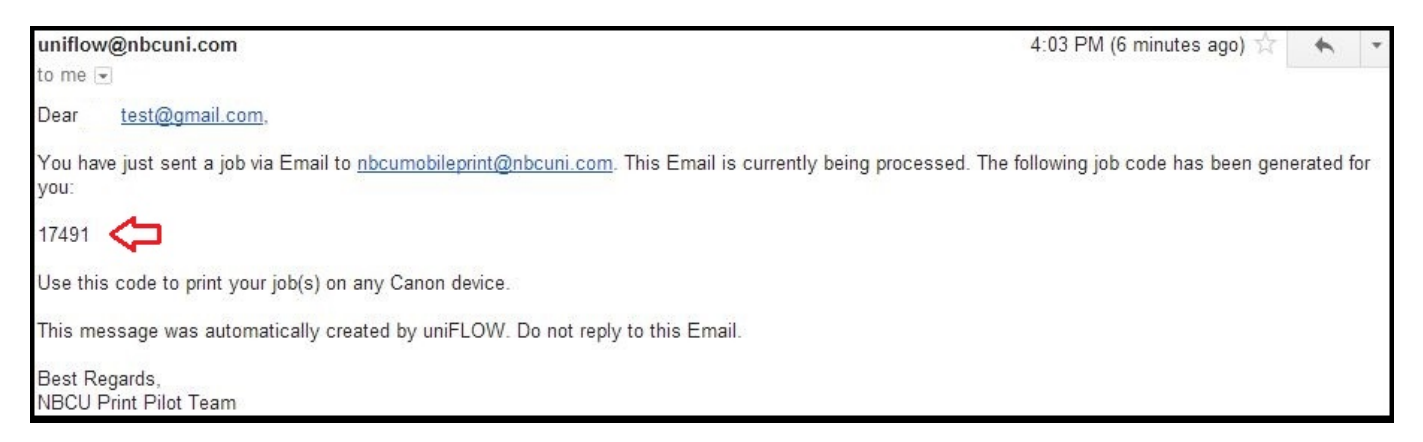

4. Walk up to any Canon copier and press the 'Job Code' icon

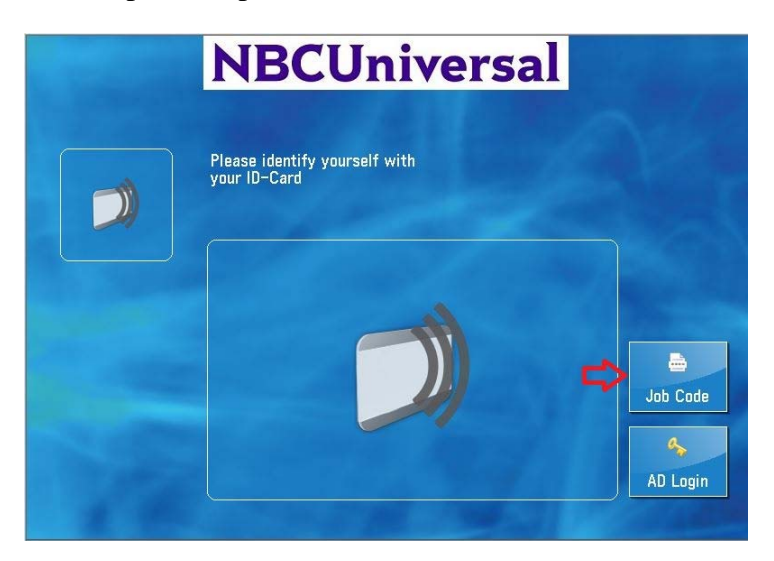

5. Enter the Job code you received from your email and Press OK.

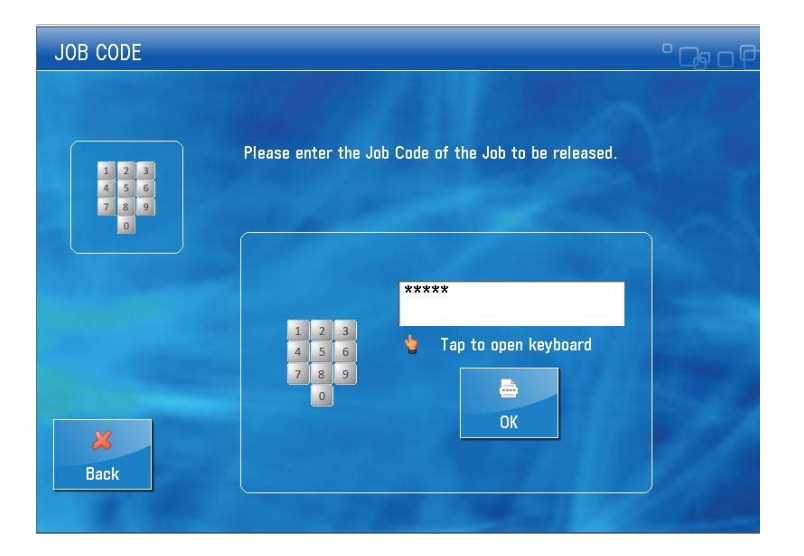

- 6. From the uniFLOW secure Print Release page, you will see your mobile print jobs
- 7. Select the job/jobs and select Print & Delete

| EC<br>ode | URE QUEUE                    |        |                  |            | _      | <u> </u>         | <u>9</u> C |
|-----------|------------------------------|--------|------------------|------------|--------|------------------|------------|
|           | Job                          |        | Format           | Pages      | Copies | Price            | ᠿ          |
| lb<br>B   | sample print.htm<br>5pA4.pdf | •      | Letter<br>Letter |            | 1      | 0.0069<br>0.0345 |            |
|           |                              |        |                  |            |        |                  | =          |
|           | Fint+Delete                  | Delete | S                | Melect All | e Loc  | 9<br>Inut        | *          |

8. Your mobile print job/jobs will now be printed